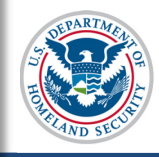

# **SEVIS User Guide**

# Contents

| General Information                                                  | 1  |
|----------------------------------------------------------------------|----|
| Options to Regain Active Status in SEVIS                             | 2  |
| Regulations and Policy Guidance                                      | 2  |
| Process at a Glance                                                  | 3  |
| Reinstatements and the "Five-Month Deadline"                         | 4  |
| Alerts and Student Lists                                             | 4  |
| Alert List: Terminated Students Nearing Their Reinstatement Deadline | 5  |
| Student List: Students Requesting Reinstatement                      | 5  |
| Recommend Reinstatement                                              | 6  |
| Student Reinstatement: Contact and Program Information Page          | 8  |
| Contact                                                              | 9  |
| Telephone                                                            | 10 |
| Program                                                              | 11 |
| English Proficiency                                                  | 14 |
| Student Reinstatement: Financial Information Page                    | 15 |
| Financial                                                            | 15 |
| Expenses                                                             | 16 |
| Funding                                                              | 17 |
| Remarks about the Student                                            | 18 |
| Submit Request Reinstatement                                         | 18 |
| Edit Reinstatement Request                                           | 19 |
| Cancel Reinstatement Request                                         | 19 |
| Withdraw Reinstatement Request Pending with USCIS                    | 21 |
| Icon Guide                                                           | 21 |
| Document Revision History                                            | 21 |

# **General Information**

Designated school officials (DSO), Department of Homeland Security (DHS) adjudicators, and the Student and Exchange Visitor Information System (SEVIS)

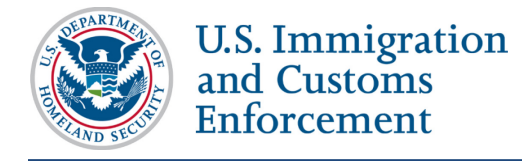

terminate student records for many reasons. Sometimes DSOs must help a student regain Active status in SEVIS after the record was terminated or completed.

## **Options to Regain Active Status in SEVIS**

The chart below gives a very brief overview of three specific functions that can be used. The DSO must decide which option is most appropriate. This document focuses on the reinstatement process. Use the hyperlinks to learn more about the other processes.

| Action                                                        | Use When                                                                                                    |  |
|---------------------------------------------------------------|----------------------------------------------------------------------------------------------------|--|
| <u>Correction Request to Change Student</u><br><u>Status</u>  | The student complied with regulations, but the record was terminated or completed anyway. For example, a DSO did not register the student for a session by the registration-reporting deadline when the student was actually enrolled in classes. |  |
| Reinstatement                                                 | The student:                                                                                                    |  |
|                                                               | • Failed to maintain the terms of his or her immigration status; therefore, a DSO terminated the record as a result.                                                                                                    |  |
|                                                               | • Will resume full-time study.                                                                                                    |  |
|                                                               | • Is able to prove eligibility for reinstatement according to F-1 or M-1 regulations.                                                                                                    |  |
| Leave the United States and re-enter on<br>a new SEVIS record | • The student is not eligible for reinstatement.<br>For example, the student worked without<br>permission.                                                                                                    |  |
|                                                               | Or                                                                                                    |  |
|                                                               | • The student cannot wait for the time it takes the U.S. Citizenship and Immigration Services (USCIS) to decide a reinstatement case.                                                                                                    |  |
|                                                               | Note: For this option, the student must both:                                                                                                    |  |
|                                                               | • Get a new SEVIS number and a new Form I-20.                                                                                                    |  |
|                                                               | • Pay the I-901 SEVIS Fee again.                                                                                                    |  |
|                                                               | <b>Note:</b> For more information, see the regulations at 8 CFR 214.2(f)(8)(i).                                                                                                    |  |

## **Regulations and Policy Guidance**

DSOs must know the regulations and policies that apply to reinstatement for lawful immigration status.

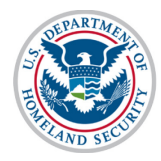

- For F-1 reinstatements: 8 CFR 214.2(f)(16)
- For M-1 reinstatements: 8 CFR 214.2(m)(16)

## **Process at a Glance**

The reinstatement process in SEVIS is simple; but it can take USCIS some time to adjudicate.

| Step | Player  | Action                                                                                                    |  |  |
|------|---------|----------------------------------------------------------------------------------------------------|--|--|
| 1    | DSO     | <ul> <li>Recommends reinstatement in SEVIS.</li> <li>Prints and signs the Form I-20, Certificate of Eligibility for<br/>Nonimmigrant Student Status, issued for reinstatement.</li> </ul>                                                                                                    |  |  |
| 2    | Student | <ul> <li>Signs Form I-20 issued for reinstatement.</li> <li>Completes and mails Form I-539, Application to Extend/Change<br/>Nonimmigrant Status, to USCIS with fee and supporting documents.</li> <li>Note: The Form I-539, Instructions for Application to Extend/Change<br/>Nonimmigrant Status, lists the required documents to submit with the<br/>Form I-539.</li> <li>Note: If the student has been out of status for more than five months, he<br/>or she must also: <ul> <li>Pay the SEVIS I-901 fee again.</li> <li>Explain why the reinstatement application could not be filed<br/>sooner.</li> </ul> </li> </ul> |  |  |
| 3    | USCIS   | <ul> <li>Accepts/rejects the application.</li> <li>Makes a decision and mails it to the student.</li> <li>Note: USCIS may request additional information. USCIS will send all correspondence related to the application to the mailing address on the Form I-539.</li> </ul>                                                                                                    |  |  |
| 3a   | SEVIS   | <ul> <li>SEVIS automatically emails the decision to the DSO who requested the reinstatement and to the PDSO.</li> <li>If approved for reinstatement to a continuing program, SEVIS changes the status of the record to Active.</li> </ul>                                                                                                    |  |  |
| 4    | Student | <ul> <li>If approved for reinstatement to a new program, the student enrolls for the program, as indicated on the Form I-20.</li> <li>If approved for reinstatement to a continuing program, the student resumes a full course of study, if he or she has not already done so.</li> <li>If denied, the student follows the instructions in the denial notice.</li> </ul>                                                                                                    |  |  |

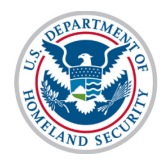

| Step | Player | Action                                                                                                    |
|------|--------|----------------------------------------------------------------------------------------------------|
| 4a   | DSO    | <ul> <li>If approved for reinstatement to a new program, the DSO must follow the registration processes for the initial session at the school.</li> <li>If approved for reinstatement to a continuing program, the DSO must register the student within 30 days and make sure the session dates are correct.</li> <li>Note: SEVIS will terminate the record for failure to enroll, if the Initial or Next Session Start Date is past the regulatory deadline.</li> </ul> |
| 4b   | SEVIS  | If denied, SEVIS closes the reinstatement request.                                                                                                    |

## **Reinstatements and the "Five-Month Deadline"**

A student can file for reinstatement at any time. These cases are harder if more than five months have passed since the record terminated or completed:

- Within the first five months, the student must explain:
  - Why the record was terminated.
  - How the student plans to maintain F-1 or M-1 status.
- After the five-month mark, the student must:
  - Pay the I-901 SEVIS Fee.
  - Explain:
    - Why the record was terminated.
    - How the student plans to maintain F-1 or M-1 status.
    - Explain why the he or she could not file within the first five months.

The "Students Nearing Reinstatement Deadline" Alert List helps DSOs monitor potential cases that are exempt from another I-901 SEVIS Fee and that still qualify for the lower threshold for reinstatement.

## Alerts and Student Lists

SEVIS provides two lists to help DSOs manage students who may need to be or have been recommended for reinstatement.

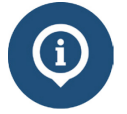

Read the SEVIS Help Hub article on Alerts and Lists to learn how to use alerts and lists.

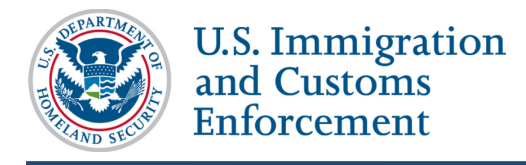

#### Alert List: Terminated Students Nearing Their Reinstatement Deadline

This alert list includes student records terminated between 90 to 150 days ago. The list includes the students':

- SEVIS ID
- Class of Admission
- Surname/Primary Name
- Given Name
- Termination Date
- Termination Reason

| Terminated Students Nearing Their Reinstatement Deadline<br>180 Day Email School - Main Campus TEST                                                                                                    |                        |              |                  |                              |  |  |
|----------------------------------------------------------------------------------------------------|------------------------|--------------|------------------|------------------------------|--|--|
| This document is FOR OFFICIAL USE ONLY (FOUO). It contains information that may be exempt from public release under the Freedom of Information Act (5. U.S.C. 552). It is to be controlled, stored, handled, transmitted, distributed, and disposed of in accordance with DHS policy relating to FOUO information and is not to be released to the public or other personnel who do not have a valid "need-to-know" without prior approval of an authorized DHS official. This information shall not be distributed beyond the dhs.gov network without prior authorization of the originator. If the "Eligible for Registration" column indicates that the student is not eligible, the student's record must be updated before registration. The Student Information page shows what information is needed. See Help for more details. |                        |              |                  |                              |  |  |
| SEVIS ID 🔺 Class of Admission 🜲                                                                                                    | Surname/Primary Name 👙 | Given Name 🜲 | Termination Date | Termination Reason 🛛 👙       |  |  |
| N0004716970 F-1                                                                                                    | Barnie                 | Calliou      | 01/22/2016       | NO SHOW - SYSTEM TERMINATION |  |  |
| Excel CSV PDF Print Copy                                                                                                    |                        |              |                  |                              |  |  |
| Showing 1 to 1 of 1 entries First Previous 1 Next Last                                                                                                    |                        |              |                  |                              |  |  |

#### **Student List: Students Requesting Reinstatement**

This list includes the students that the DSO has requested reinstatement for; but whose reinstatement requests are pending approval by USCIS. The list includes the following for each student:

- SEVIS ID
- Class of Admission
- Surname/Primary Name
- Given Name
- Date of Request

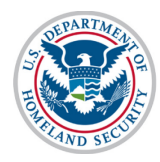

## **Students Requesting Reinstatement**

#### SEVP School for Advanced SEVIS Studies - SEVP School for Advanced SEVIS Studies

This document is FOR OFFICIAL USE ONLY (FOUO). It contains information that may be exempt from public release under the Freedom of Information Act (5. U.S.C. 552). It is to be controlled, stored, handled, transmitted, distributed, and disposed of in accordance with DHS policy relating to FOUO information and is not to be released to the public or other personnel who do not have a valid "need-to-know" without prior approval of an authorized DHS official. This information shall not be distributed beyond the dhs.gov network without prior authorization of the originator. If the "Eligible for Registration" column indicates that the student is not eligible, the student's record must be updated before registration. The Student Information page shows what information is needed. See Help for more details.

| Show 20 🗸 entries               |                    |                 |            |                |
|---------------------------------|--------------------|-----------------|------------|----------------|
|                                 |                    | Name            |            | 36             |
| SEVIS ID                        | Class of Admission | Surname/Primary | Given 🔶    | Request Date 🔶 |
| N0004706988                     | F-1                | МсСоу           | Leonard    | 06/24/2015     |
| Excel CSV PDF                   | Print Copy         |                 |            |                |
| <br>Showing 1 to 1 of 1 entries | S                  | First           | Previous 1 | Next Last      |

## **Recommend Reinstatement**

Reinstatement recommendations have two SEVIS pages:

- Student Reinstatement: Contact and Program Information page
- Student Reinstatement: Financial Information page

To recommend reinstatement:

1. Go to the *Student Information* page for the student.

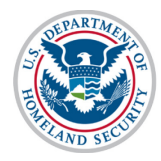

| View:<br>Event History                                                                                                    | Student Information                      | n                                                    |                                               |
|----------------------------------------------------------------------------------------------------|------------------------------------------|------------------------------------------------------|-----------------------------------------------|
| Request/Authorization                                                                                                    | F-1 STUDENT                              | SEVP School for Advanced SEVIS Studies -             | Status: TERMINATED                            |
| Details                                                                                                    | Grayte, Scott                            | SEVP School for Advanced SEVIS Studies               | Status Change Date: April 15, 2016            |
| Employment Information                                                                                                    |                                          | Start Date: September 1, 2015 End Date: May 30, 2022 | SEVIS ID: N0004705846                         |
| Actions:                                                                                                    |                                          | I-901 Fee due I-20 I                                 | SSUE REASON: CONTINUED ATTENDANCE             |
| Request Reinstatement                                                                                                    |                                          | TERMINATIO                                           | N REASON: FAILURE TO ENROLL - Student         |
| Transfer Out                                                                                                    |                                          | Automatically Ter                                    | minated 90 days after next session start date |
| Corrections:                                                                                                    | Personal / Contact                       |                                                      |                                               |
| Program Dates                                                                                                    | Gender                                   | U.S. Ad                                              | Idress                                        |
|                                                                                                    | MALE                                     | 10000                                                | Nancy Lane, Fort Washington, MD 20744         |
| Request Change to                                                                                                    | Date of Birth                            | Addres                                               | s Status                                      |
| Student Request                                                                                                    | April 30, 1984 Age 32                    | Overri                                               | de - New address, physical location           |
| Description of the second second seco | Country of Birth                         | Foreigr                                              | Address                                       |
| Request Change to                                                                                                    | UNITED KINGDOM                           | 1 Glas                                               | gow Blvd                                      |
| Student Status                                                                                                    | Country of Citizenship<br>UNITED KINGDOM | Glasgo                                               | W, UNITED KINGDOM                             |
| Request Change to                                                                                                    | U.S. Telephone                           |                                                      |                                               |
| Territor Deason                                                                                                    | Foreign                                  |                                                      |                                               |

2. Click **Request Reinstatement** link on the left side of the page. The *Student Reinstatement: Contact and Program Information* page opens.

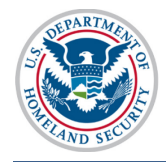

U.S. Immigration and Customs Enforcement

# **Student Reinstatement: Contact and Program Information Page**

|                                                                                                    | Contact and Program II<br>SEVP School for Advanced S<br>SEVIS ID: N000470<br>Required fields are marked with                                                                                                    | tement<br>nformation<br>SEVIS Studies<br>5846<br>an asterisk (*)                                                                                                    |                                                                                                    |
|----------------------------------------------------------------------------------------------------|----------------------------------------------------------------------------------------------------|----------------------------------------------------------------------------------------------------|----------------------------------------------------------------------------------------------------|
| Class of Admission F-1                                                                                                    |                                                                                                    |                                                                                                    |                                                                                                    |
| Contact                                                                                                    |                                                                                                    |                                                                                                    |                                                                                                    |
| Contact                                                                                                    |                                                                                                    |                                                                                                    |                                                                                                    |
| Foreign Address *                                                                                                    | U.S Physical Addr                                                                                                    | ess *                                                                                                    | U.S Mailing Address                                                                                                    |
|                                                                                                    | Commuter                                                                                                    | required for Border                                                                                                    | Add Mailing Address                                                                                                    |
| I Glasgow Bivu                                                                                                    | Border Commu                                                                                                    | ter                                                                                                    | , ad maining , adreed                                                                                                    |
|                                                                                                    | Edit Address                                                                                                    |                                                                                                    |                                                                                                    |
| Dity                                                                                                    | Fort Washington Mi                                                                                                    | 0 20744                                                                                                    |                                                                                                    |
| Glasgow                                                                                                    |                                                                                                    |                                                                                                    |                                                                                                    |
| Province/Territory Postal Code                                                                                                    |                                                                                                    |                                                                                                    |                                                                                                    |
|                                                                                                    |                                                                                                    |                                                                                                    |                                                                                                    |
| Sountry: *                                                                                                    |                                                                                                    |                                                                                                    |                                                                                                    |
| UNITED KINGDOM X V                                                                                                    |                                                                                                    |                                                                                                    |                                                                                                    |
|                                                                                                    |                                                                                                    |                                                                                                    |                                                                                                    |
| mail Address:                                                                                                    | Enter an email add<br>school-issued email                                                                                                    | iress where the student ca<br>ail address. Email is not re                                                                                                    | n be reached. This can be a personal o<br>quired for F-1 students in K-12 or M-1                                                                                                 |
|                                                                                                    | students under the                                                                                                    | e age of 14.                                                                                                    | (*********************************                                                                                                    |
|                                                                                                    |                                                                                                    |                                                                                                    |                                                                                                    |
| Felephone                                                                                                    |                                                                                                    |                                                                                                    |                                                                                                    |
|                                                                                                    |                                                                                                    |                                                                                                    |                                                                                                    |
| Country Number<br>Code                                                                                                    |                                                                                                    |                                                                                                    |                                                                                                    |
| Country Number<br>Code<br>Program                                                                                                    |                                                                                                    |                                                                                                    |                                                                                                    |
| Country Number<br>Code<br>Program<br>Program Start Date: *<br>09 / 01 / 2015                                                                                                    | The Program Start I<br>be the same as the<br>expected to finish t                                                                                                    | Date is the date the student v<br>start of classes. The Program<br>ne program of study.                                                                                             | vill report to school. This may or may not<br>n End Date is the date the student is                                                                                              |
| Country Number<br>Code<br>Program<br>Program Start Date: *<br>09 / 01 / 2015<br>Program End Date: *                                                                                                    | The Program Start I<br>be the same as the<br>expected to finish t                                                                                                    | Date is the date the student v<br>start of classes. The Program<br>he program of study.                                                                                             | vill report to school. This may or may not<br>n End Date is the date the student is                                                                                              |
| Country Number<br>Code<br>Program<br>9rogram Start Date: *<br>09 / 01 / 2015<br>9rogram End Date: *<br>05 / 30 / 2022                                                                                                    | The Program Start I<br>be the same as the<br>expected to finish t                                                                                                    | Date is the date the student v<br>start of classes. The Program<br>he program of study.                                                                                             | vill report to school. This may or may not<br>n End Date is the date the student is                                                                                              |
| Country         Number           Code         Program           Program         Start Date: *           09         /         01         /         2015           Program End Date: *         05         /         30         /         2022           The length of this program is 80 months         80 months         80 months         80 months                                                                                                    | The Program Start<br>be the same as the<br>expected to finish t                                                                                                    | Date is the date the student v<br>start of classes. The Program<br>re program of study.                                                                                             | vill report to school. This may or may not<br>n End Date is the date the student is                                                                                              |
| Country Number<br>Code<br>Program<br>Program Start Date: *<br>09 / 01 / 2015<br>Program End Date: *<br>05 / 30 / 2022<br>The length of this program is 80 months<br>nitial Session Start Date *                                                                                                    | The Program Start I<br>be the same as the<br>expected to finish t<br>Initial Session Start                                                                                                    | Date is the date the student v<br>start of classes. The Program<br>he program of study.<br>Date: Enter the date classes                                                             | vill report to school. This may or may not<br>n End Date is the date the student is<br>begin for the student. This may be the                                                    |
| Country Number<br>Code<br>Program<br>Program Start Date: *<br>09 / 01 / 2015<br>Program End Date: *<br>05 / 30 / 2022<br>The length of this program is 80 months<br>nitial Session Start Date *                                                                                                    | The Program Start I<br>be the same as the<br>expected to finish the<br>Initial Session Start<br>same as the Progra                                                                                                    | Date is the date the student v<br>start of classes. The Program<br>he program of study.<br>Date: Enter the date classes<br>m Start Date.                                            | vill report to school. This may or may not<br>n End Date is the date the student is<br>begin for the student. This may be the                                                    |
| Country Number<br>Code<br>Program<br>Program Start Date: *<br>09 / 01 / 2015<br>Program End Date: *<br>05 / 30 / 2022<br>The length of this program is 80 months<br>nitial Session Start Date *                                                                                                    | The Program Start I<br>be the same as the<br>expected to finish th<br>Initial Session Start<br>same as the Progra                                                                                                    | Date is the date the student w<br>start of classes. The Program<br>he program of study.<br>Date: Enter the date classes<br>m Start Date.                                            | vill report to school. This may or may not<br>n End Date is the date the student is<br>begin for the student. This may be the                                                    |
| Country Number<br>Code<br>Program<br>Program Start Date: *<br>09 / 01 / 2015<br>Program End Date: *<br>05 / 30 / 2022<br>The length of this program is 80 months<br>nitial Session Start Date *<br>MM / DD / YYYY<br>Education Level: *                                                                                                    | The Program Start I<br>be the same as the<br>expected to finish the<br>Initial Session Start<br>same as the Progra                                                                                                    | Date is the date the student we start of classes. The Program he program of study.                                                                                                  | vill report to school. This may or may not<br>n End Date is the date the student is<br>s begin for the student. This may be the                                                  |
| Country Number<br>Code<br>Program<br>Program Start Date: *<br>09 / 01 / 2015<br>Program End Date: *<br>05 / 30 / 2022<br>The length of this program is 80 months<br>nitial Session Start Date *<br>MM / DD / YYYY<br>Education Level: *<br>DOCTORATE M<br>Aljor Code 1 *                                                                                                    | The Program Start I<br>be the same as the<br>expected to finish th<br>Initial Session Start<br>same as the Progra<br>Major Code 2 *                                                                                                | Date is the date the student v<br>start of classes. The Program<br>ne program of study.<br>Date: Enter the date classes<br>m Start Date.<br>Minor                                   | vill report to school. This may or may not<br>n End Date is the date the student is<br>begin for the student. This may be the<br>Code *                                          |
| Country         Number           Code         Program           Program         Start Date: *           09         / 01         / 2015           Program End Date: *         05         / 30         / 2022           The length of this program is 80 months         nitial Session Start Date *         MM           MM         / DD         / YYYY         Education Level: *           DOCTORATE         ✓         Major Code 1 *           54,0104                                                | The Program Start I<br>be the same as the<br>expected to finish the<br>Initial Session Start<br>same as the Progra<br>Major Code 2 *                                                                                               | Date is the date the student v<br>start of classes. The Program<br>ne program of study.<br>Date: Enter the date classes<br>m Start Date.<br>Minor<br>00.001                         | vill report to school. This may or may not<br>n End Date is the date the student is<br>begin for the student. This may be the<br>Code *                                          |
| Country         Number           Code         Program           Program Start Date: *         09           09         / 01         / 2015           Program End Date: *         05           05         / 30         / 2022           The length of this program is 80 months         nitial Session Start Date *           MM         / DD         / YYYY           Education Level: *         DOCTORATE           DOCTORATE         ✓           54.0104         Select                               | The Program Start I<br>be the same as the<br>expected to finish the<br>Initial Session Start<br>same as the Progra<br>Major Code 2.*<br>00.0000<br>Select                                                                          | Date is the date the student v<br>start of classes. The Program<br>ne program of study.<br>Date: Enter the date classes<br>m Start Date.<br>Minor<br>00.000<br>Sele                 | vill report to school. This may or may not<br>n End Date is the date the student is<br>begin for the student. This may be the<br><b>Code *</b>                                   |
| Country         Number           Code         Program           Program Start Date: *         09           09         / 01         / 2015           Program End Date: *         05           05         / 30         / 2022           The length of this program is 80 months         nitial Session Start Date *           MM         / DD         / YYYY           Education Level: *         DOCTORATE           DOCTORATE         Y           Select         History and Philosophy of Science and | The Program Start I<br>be the same as the<br>expected to finish the<br>Initial Session Start<br>same as the Progra<br>Major Code 2 *<br>00.0000<br>Select<br>None                                                                  | Date is the date the student v<br>start of classes. The Program<br>ne program of study.<br>Date: Enter the date classes<br>m Start Date.<br>Minor<br>00.000<br>Sele<br>None         | vill report to school. This may or may not<br>n End Date is the date the student is<br>begin for the student. This may be the<br><b>Code *</b>                                   |
| Country Number<br>Code<br>Program<br>Program Start Date: *<br>09 / 01 / 2015<br>Program End Date: *<br>05 / 30 / 2022<br>The length of this program is 80 months<br>Initial Session Start Date *<br>MM / DD / YYYY<br>Education Level: *<br>DOCTORATE<br>Major Code 1 *<br>54.0104<br>Select<br>History and Philosophy of Science and<br>Technology                                                                                                    | The Program Start I<br>be the same as the<br>expected to finish the<br>Initial Session Start<br>same as the Progra<br>Major Code 2 *<br>00.0000<br>Select<br>None                                                                  | Date is the date the student v<br>start of classes. The Program<br>ne program of study.<br>Date: Enter the date classes<br>m Start Date.<br>Minor<br>00.000<br>Sele<br>None         | vill report to school. This may or may not<br>n End Date is the date the student is<br>begin for the student. This may be the<br><b>Code</b> *                                   |
| Country Number<br>Code<br>Program<br>Program Start Date: *<br>09 / 01 / 2015<br>Program End Date: *<br>05 / 30 / 2022<br>The length of this program is 80 months<br>Initial Session Start Date *<br>MM / DD / YYYY<br>Education Level: *<br>DOCTORATE V<br>Major Code 1 *<br>54.0104<br>Select<br>History and Philosophy of Science and<br>Technology<br>English Proficiency:                                                                                                    | The Program Start I<br>be the same as the<br>expected to finish the<br>Initial Session Start<br>same as the Program<br>Major Code 2 *<br>00.0000<br>Select<br>None<br>No Major 2                                                   | Date is the date the student v<br>start of classes. The Program<br>ne program of study.<br>Date: Enter the date classes<br>m Start Date.<br>Minor<br>00.000<br>Sele<br>None         | vill report to school. This may or may not<br>n End Date is the date the student is<br>begin for the student. This may be the<br>Code •<br>DO<br>ct                              |
| Country Number<br>Code<br>Program<br>Program Start Date: *<br>09 / 01 / 2015<br>Program End Date: *<br>05 / 30 / 2022<br>The length of this program is 80 months<br>Initial Session Start Date *<br>MM / DD / YYYY<br>Education Level: *<br>DOCTORATE<br>Major Code 1 *<br>54.0104<br>Select<br>History and Philosophy of Science and<br>Technology<br>English Proficiency:<br>Is English proficiency required by the school?                                                                          | The Program Start I<br>be the same as the<br>expected to finish the<br>Initial Session Start<br>same as the Progra<br>Major Code 2 *<br>00.0000<br>Select<br>None<br>No Major 2                                                    | Date is the date the student v<br>start of classes. The Program<br>ne program of study.<br>Date: Enter the date classes<br>m Start Date.<br>Minor<br>00.000<br>Sele<br>None<br>None | vill report to school. This may or may not<br>n End Date is the date the student is<br>begin for the student. This may be the<br>Code *<br>00<br>ct<br>Winor                     |
| Country Number<br>Code<br>Program<br>Program Start Date: *<br>09 / 01 / 2015<br>Program End Date: *<br>05 / 30 / 2022<br>The length of this program is 80 months<br>nitial Session Start Date *<br>MM / DD / YYYY<br>Education Level: *<br>DOCTORATE<br>Vajor Code 1 *<br>54.0104<br>Select<br>History and Philosophy of Science and<br>Fechnology<br>English Proficiency:<br>s English proficiency required by the school?<br>PYes O No                                                               | The Program Start I<br>be the same as the<br>expected to finish the<br>Initial Session Start<br>same as the Program<br>Major Code 2 *<br>00.0000<br>Select<br>None<br>No Major 2<br>*<br>Does the student I<br>© Yes $\bigcirc$ No | Date is the date the student v<br>start of classes. The Program<br>ne program of study.<br>Date: Enter the date classes<br>m Start Date.<br>Minor<br>00.000<br>Sele<br>None<br>None | vill report to school. This may or may not<br>n End Date is the date the student is<br>s begin for the student. This may be the<br>Code *<br>20<br>ct<br>Winor<br>Proficiency? * |

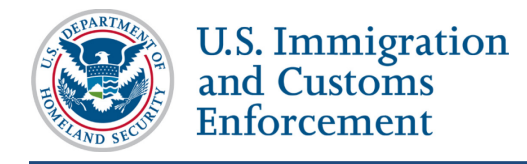

The Student Reinstatement: Contact and Program Information page has four sections:

- Contact
- Telephone
- Program
- English Proficiency

The fields on this page will display any existing information. The fields can be edited.

#### Contact

Complete or update the fields in the *Contact* section, if needed:

| Contact                        |                                             |                                          |
|--------------------------------|---------------------------------------------|------------------------------------------|
| Foreign Address *              | U.S Physical Address *                      | U.S Mailing Address                      |
| Address *                      | U.S Address is not required for Border      | Same as Physical Address                 |
| 1 Glasgow Blvd                 | Commuter                                    | Add Mailing Address                      |
|                                | Border Commuter                             |                                          |
|                                | Edit Address                                |                                          |
| City                           |                                             |                                          |
| Glasgow                        | 1 oft Washington WD 20744                   |                                          |
| Province/Territory Postal Code |                                             |                                          |
| Country: *                     |                                             |                                          |
| UNITED KINGDOM × •             |                                             |                                          |
| Email Address:                 | Enter an email address where the student ca | an be reached. This can be a personal or |
| 2                              | students under the age of 14.               | squired for F*1 students in K-12 of M-1  |

#### • Foreign Address\*

- Enter the student's foreign address. All nonimmigrant students must have a foreign address, even if they are currently in the United States.
- The Address and Country are required fields.
- U.S. Physical Address
  - o Click Add Address to enter a U.S. address for the student, if they have one.
    - U.S. addresses are subject to validation.
    - The U.S. physical address is required for students seeking reinstatement.
  - If the student is a commuter student whose Country of Citizenship is Mexico or Canada, click the **Border Commuter** checkbox. The U.S. address is not required for these students.

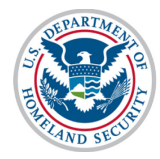

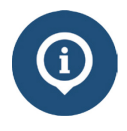

See the SEVIS Help Hub article on <u>SEVIS Address Standards</u> for detailed information.

## • U.S. Mailing Address

• Click Add Mailing Address to enter a mailing address for the student, if they have one.

Note: U.S. addresses are subject to validation.

• If the U.S. mailing address is the same as the U.S. physical address, click the **Same as Physical Address** checkbox.

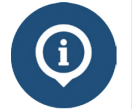

See the SEVIS Help Hub article on <u>SEVIS Address Standards</u> for detailed information.

**Email Address** – Enter a valid email address for the student.

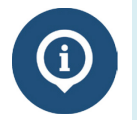

See the SEVIS Help Hub for detailed SEVIS Email Standards.

## Telephone

Complete or update the three fields in the *Telephone* section, if needed:

| Telephone                                                                          |                                                                                                    |
|------------------------------------------------------------------------------------|----------------------------------------------------------------------------------------------------|
| Select one of the three telephone options to Student does not have a telephone num | for students. Telephone is not required for F-1 students in K-12 or M-1 Students under the age of 14.<br>iber. |
| Foreign Telephone<br>+                                                             | US Telephone ()                                                                                                |
| Country Number<br>Code                                                             |                                                                                                    |

Note: DSOs are required to provide information in only one of these fields:

- **Student does not have a telephone number** Click checkbox, if the student has told you they do not have a telephone number.
- **Foreign Telephone** Enter the country code and the phone number, if the student uses an international telephone number.
- U.S. Telephone Enter the area code and the phone number, if the student uses a U.S. telephone number.

Note: Telephone is not required for F-1 students in K-12 or M-1 students under the age of 14.

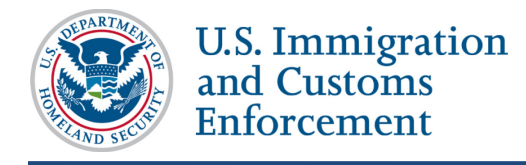

#### Program

Complete or update the fields in the Program section:

| Program                                |                                                                           |                                                                                                    |  |
|----------------------------------------|---------------------------------------------------------------------------|----------------------------------------------------------------------------------------------------|--|
| Program Start Date: * 09 / 01 / 2015   | The Program Start Dat<br>be the same as the sta<br>expected to finish the | e is the date the student will report to school. This may or may not<br>rt of classes. The Program End Date is the date the student is<br>program of study. |  |
| Program End Date: *                    |                                                                           |                                                                                                    |  |
| 05 / 30 / 2022                         |                                                                           |                                                                                                    |  |
| The length of this program is 80 month | IS                                                                        |                                                                                                    |  |
| Initial Session Start Date *           | Initial Session Start Da<br>same as the Program S                         | Initial Session Start Date: Enter the date classes begin for the student. This may be the same as the Program Start Date.                                   |  |
| Education Level: *                     |                                                                           |                                                                                                    |  |
| Major Code 1 *                         | Major Code 2 *                                                            | Minor Code *                                                                                                    |  |
| 54.0104                                | 00.0000                                                                   | 00.0000                                                                                                    |  |
| Select                                 | Select                                                                    | Select                                                                                                    |  |
| History and Philosophy of Science and  | None None                                                                 | None                                                                                                    |  |
| rechnology                             | □ No Major 2                                                              | No Minor                                                                                                    |  |

#### • Program Start Date\*

- Enter the date on which the student will begin his or her program.
- This may be the date of any required orientations or other activities before the start of classes.
- This is a required field.

**Note:** Schools can choose to enter the Program Start Date and the Initial Session Start Date as the same date. In any case, the Program Start Date cannot be more than 30 days before the Initial Session Start Date.

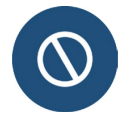

If the student seeks reinstatement to a program he or she already started, do not change the program start date.

If the student is beginning a new program, enter the date the student starts or started the new program.

#### • Program End Date\*

- Enter the expected date of completion of the academic or vocational program.
- Do not consider grace periods or any future employment authorizations.
- This is a required field.
- Initial Session Start Date\*

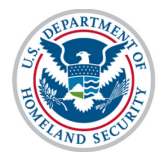

- Enter the date that the student will begin classes.
- This date cannot be more than 30 days from the Program Start Date.
- This is a required field.
- SEVIS allows DSOs to enter a date in the past.

Note: Registration deadlines and alerts are tied to this date.

#### • Education Level\*

- Select the level of education pursued by the student from the drop-down list. The options include:
  - Primary

Primary indicates the student is at a K-12 school, grades K-8 or their equivalent.

**Note:** If you select **Primary**, SEVIS will automatically enter the classification of instructional program (CIP) code for "Primary School" (90.0101) into the **Major Code 1** field. This cannot be edited.

Secondary

Secondary indicates the student is at a K-12 school, grades 9-12 or their equivalent.

Note: If you select Secondary, there are ten acceptable CIP codes.

- (1) Click **Select** under the **Major Code 1** field to display the acceptable CIP codes.
- (2) Select the <u>CIP code number</u> link for the desired code.
- Associate
- Bachelor's
- Master's
- Doctorate
- Language Training

**Note:** If you select **Language Training**, SEVIS will enter the "Second Language Learning" CIP code (32.0109) into the **Major Code 1** field automatically. This cannot be edited.

• Other

**Note:** If you select **Other**, an **If Other**, **enter here** field appears. You must describe the education level here. This is a required field.

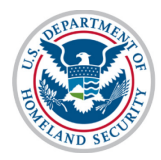

DSOs can only choose from three levels of education for M-1 students who seek reinstatement:

- High School
- Flight Training
- Other Vocational School
- Level of education must be selected before entering the Major codes.
- This is a required field.

#### • Major Code 1\*

M-1

• Enter the CIP code of the student's primary major, or use the search tool by clicking **Select**. The *Acceptable CIP Codes* window opens.

Note: Search functionalities:

- Enter search terms to find the appropriate CIP code, for example, Communications, Business, Engineering, etc.
- Search by the code family, for example, "14." for the Engineering programs.
- After selecting a code, SEVIS will enter the CIP code in the Major Code 1 field.
- This is a required field.

Note: You must select an Education Level before you can enter the Major code.

• Major Code 2\*

**Note:** Some students have a secondary major, usually in a related field. Use this field for the secondary major CIP code.

• Enter the CIP code of the student's secondary major, or use the search tool by clicking **Select**. The *Acceptable CIP Codes* window opens.

Note: Search functionalities:

- Enter search terms to find the appropriate CIP code, for example, Communications, Business, Engineering, etc.
- Search by the code family, for example, "14." for the Engineering programs.
- After selecting a code, SEVIS will enter the CIP code in the Major Code 2 field.
- If the student does not have a second major, click the **No Major 2** checkbox.
- This is a required field.
- Minor Code\*

Note: This field is used to select the CIP code for the student's minor field of study.

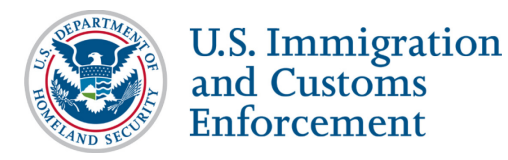

• Enter the CIP code of the student's minor program, or use the search tool by clicking **Select**. The *Acceptable CIP Codes* window opens.

**Note:** Search functionalities:

- Enter search terms to find the appropriate CIP code, for example, Communications, Business, Engineering, etc.
- Search by the code family, for example, "14." for the Engineering programs.
- After selecting a code, SEVIS will enter the CIP code in the Minor Code field.
- If the student does not have a minor, click the **No Minor** checkbox.
- This is a required field.

#### **English Proficiency**

Complete or update the fields in the English Proficiency section, if needed:

- 1. In the *English Proficiency* section, answer the question "Is English proficiency required by the school?" Click either the Yes or No radio button:
  - Yes Requires a further Yes or No confirmation that the student has the required English skills.

| English Proficience    | cy:                       |      |                                              |                |
|------------------------|---------------------------|------|----------------------------------------------|----------------|
| Is English proficiency | y required by the school? | *    | Does the student have the required English F | Proficiency? * |
| • Yes O No             |                           |      | ● Yes ○ No                                   |                |
| Save Draft I-20        | Print Draft I-20          | Back | Next                                         | Delete Draft   |

• No – Requires an explanation on why the school does not require the student to be proficient in English.

| English Proficiency:                             |                                                   |                           |  |
|--------------------------------------------------|---------------------------------------------------|---------------------------|--|
| Is English proficiency required by the school? * | If No, explain why the school does not requi      | re English proficiency. * |  |
| ⊖Yes  ●No                                        | ESL classes are offered as a part of the program. |                           |  |
|                                                  |                                                   | Characters Remaining: 951 |  |
| Save Draft I-20 Print Draft I-20 Back            | Next                                              | Delete Draft              |  |

2. Click **Next**. The *Student Reinstatement: Financial Information* page, the second page of the *Reinstatement* workflow opens.

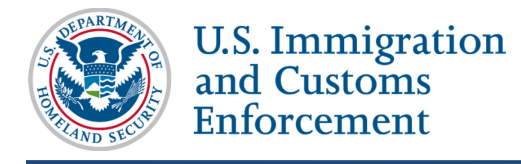

## **Student Reinstatement: Financial Information Page**

Students must provide proof that they have the financial resources to live and study in the United States. On the *Student Reinstatement: Financial Information* page, enter or update information about the student's expenses and funding for an academic year or the length of the program, whichever is shorter.

There are four sections on the Financial Information page:

- Financial
- Expenses
- Funding
- Remarks about the Student

The fields on this page will display any existing information. It can be edited.

|                                 | 0                             | SEVES ID: N0004705846                                                                                   |                                                                                |
|---------------------------------|-------------------------------|----------------------------------------------------------------------------------------------------|--------------------------------------------------------------------------------|
|                                 |                               | Required fields are marked with an asterisk (*)                                                         |                                                                                |
| nancial                         |                               |                                                                                                    |                                                                                |
| timated costs and funding for   | * 09 🗸 months                 | Enter the estimated expenses and sources of fundin<br>whichever is shorter. Funding must meet or exceed | ng for an academic year or the length of the progra<br>the estimated expenses. |
| penses                          |                               | Funding                                                                                                 |                                                                                |
| Tuition and Fees: *             | \$ 15,000                     | Student's personal funds: *                                                                             | \$ 0                                                                           |
| Living Expenses: *              | \$ 6,000                      | Funds from this school:                                                                                 | \$ 21,000                                                                      |
| Expenses for dependents:        | \$                            | School fund type:                                                                                       | scholarship and assistantship                                                  |
| Other costs:                    | \$                            | Funds from other sources:                                                                               | \$                                                                             |
| Specify other costs:            |                               | Other source type:                                                                                      |                                                                                |
| Total expenses:                 | \$ 21,000.00                  | On-Campus employment:                                                                                   | \$                                                                             |
|                                 |                               | Total funding:                                                                                          | \$ 21,000.00                                                                   |
| marks about the Student (Drin   | ts on page 1 of the Form I 2  | 0 in the "Demarke" section )                                                                            |                                                                                |
| Student Automatically Terminate | ed 90 days after next session | n start date                                                                                            |                                                                                |
| ,                               | ,                             |                                                                                                    |                                                                                |
|                                 |                               |                                                                                                    |                                                                                |
|                                 |                               |                                                                                                    | Characters Remaining                                                           |

#### **Financial**

Enter or update the number of months (up to 12 months) for the estimated costs and funding in the *Financial* section.

| Financial                                     |                                                                                                    |
|-----------------------------------------------|----------------------------------------------------------------------------------------------------|
| Estimated costs and funding for * 09 v months | Enter the estimated expenses and sources of funding for an academic year or the length of the program, whichever is shorter. Funding must meet or exceed the estimated expenses. |

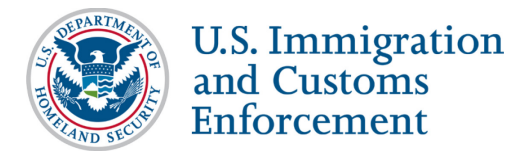

- Use the drop-down list in the **Estimated costs and funding for\*\_\_\_ months** field to select the number of months for estimating expenses and sources of funding.
- Estimates should be for the length of the program or for an academic year, whichever is shorter.
- This is a required field.

#### **Expenses**

Complete or update the fields in the *Expenses* section:

| Expenses                 |                 |  |
|--------------------------|-----------------|--|
| Tuition and Fees: *      | \$<br>15,000    |  |
| Living Expenses: *       | \$<br>6,000     |  |
| Expenses for dependents: | \$              |  |
| Other costs:             | \$              |  |
| Specify other costs:     |                 |  |
| Total expenses:          | \$<br>21.000.00 |  |

- Tuition and Fees
  - Enter the amount for the student's tuition and fees.
  - This is a required field.
- Living Expenses
  - Enter the amount for the student's living expenses.
  - This is a required field.
- Expenses for Dependents
  - Enter the amount of expenses for any dependents.
  - The number of dependents currently associated with the student displays by the field name.
  - This is a required field.
- Other Costs Enter any other costs for the months of estimated expenses.

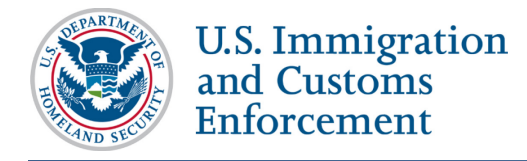

- **Specify Other Costs** Enter the reason for any other costs.
- **Total Expenses** SEVIS calculates the costs and displays the total expenses at the bottom of the *Expenses* section.

#### Funding

Complete or update the fields in the Funding section:

| Funding                     |     |                            |
|-----------------------------|-----|----------------------------|
| Student's personal funds: * | \$  | 0                          |
| Funds from this school:     | \$  | 21,000                     |
| School fund type:           | sch | olarship and assistantship |
| Funds from other sources:   | \$  |                            |
| Other source type:          |     |                            |
| On-Campus employment:       | \$  |                            |
| Total funding:              | \$  | 21,000.00                  |

- Student's Personal Funds\*
  - Enter the amount of the student's personal funds.
  - $\circ$  This is a required field.
- Funds from this School Enter the amount of any funding offered by your school.
- School Fund Type Enter the type of school fund offered by your school, for example, an academic scholarship.
- **Funds from Other Sources** Enter the amount of any funding from any other sources.
- Other Source Type Enter the type of funding from any other sources, for example, a private grant.
- **On-Campus Employment** Enter the amount of funding from the student's on-campus employment.

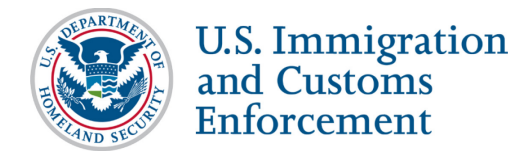

• **Total Funding** – SEVIS calculates and displays the student's total funds at the bottom of the *Funding* section.

**Note:** The student's total funds must meet or exceed the expenses, before the DSO may issue the student's Reinstatement Form I-20.

#### **Remarks about the Student**

Enter any comments about the student in the **Remarks about the Student** field:

| Remarks about the Student (Prints on page | 1 of the Form I-20 in the "Remarks" section.) |                           |
|-------------------------------------------|-----------------------------------------------|---------------------------|
| Student Automatically Terminated 90 days  | after next session start date                 |                           |
|                                           |                                               | Characters Remaining: 930 |
|                                           | Prev Request Reinstatement Cancel             |                           |

- These remarks will print on the Form I-20.
- This field has a 1000-character limit.

## **Submit Request Reinstatement**

After entering any necessary information, submit the request to SEVIS:

- 1. Click either Prev, Cancel, or Request Reinstatement at the bottom of the page.
  - **Prev** Returns the user to the *Student Reinstatement: Contact and Program Information* page.
  - **Cancel** Returns the user to the *Student Information* page without changing any information and without requesting reinstatement.
  - **Request Reinstatement** Submits the request with any changes.
- 2. If **Request Reinstatement** was selected, the *Update Successful* page displays with two options, **Return to View Record** or **Print I-20**.

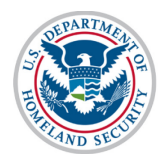

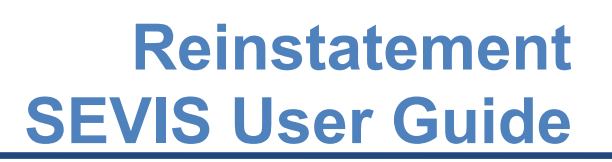

#### **Update Successful**

The following Request ID was assigned to this request: 1998256

Mail this documentation to the DHS Service Center having jurisdiction over the location address of your institution. A list of addresses for these offices can be obtained via the DHS website, at <u>Reinstatement Filing Instructions</u>.

Return to View Record Print I-20

- **Return to View Record** Returns the user to the *Student Information* page.
- **Print I-20** Generates the PDF of the form that can be printed.

### **Edit Reinstatement Request**

Reinstatement requests cannot be edited. If the student has not sent the application to USCIS, cancel the request in SEVIS and submit a new one.

#### **Cancel Reinstatement Request**

DSOs occasionally have to cancel reinstatement requests in SEVIS. Mostly, this happens when:

- A student decides not to pursue reinstatement and has not sent the reinstatement application to USCIS.
- A DSO wrongly submitted a reinstatement request, instead of a correction request to change the student's status.
- The student has decided to leave the United States, rather than pursue the reinstatement.
- The student will not continue his or her studies at your school.

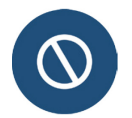

Do not cancel a reinstatement request that has already been sent to USCIS. Requests pending with USCIS must be formally withdrawn using USCIS procedures.

To cancel a reinstatement:

1. Go to the student's Student Information page.

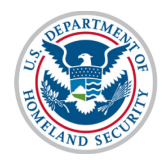

| Student Information                                                          | on                                                                                                    |
|------------------------------------------------------------------------------|----------------------------------------------------------------------------------------------------|
| F-1 STUDENT<br>Grayte, Scott                                                 | SEVP School for Advanced SEVIS Studie<br>School for Advanced SEVIS Studies<br>Start Date: September 1, 2015 End Date:<br>2022                                                                                                    |
|                                                                              | I-901 Fee due                                                                                                    |
| Personal / Contact                                                           |                                                                                                    |
| Gender<br>MALE                                                               |                                                                                                    |
| Date of Birth<br>April 30, 1984 Age 32<br>Country of Birth<br>UNITED KINGDOM |                                                                                                    |
| Country of Citizenship<br>UNITED KINGDOM<br>U.S. Telephone                   |                                                                                                    |
|                                                                              | Student Informatic<br>F-1 STUDENT<br>Grayte, Scott<br>Personal / Contact<br>Gender<br>MALE<br>Date of Birth<br>April 30, 1984 Age 32<br>Country of Birth<br>UNITED KINGDOM<br>Country of Citizenship<br>UNITED KINGDOM<br>U.S. Telephone |

2. Click **Cancel Reinstatement Request**. The *Cancel Reinstatement Request* page opens.

| SEVP School for Advanced SEVIS Studies   |                                                 |                       |  |
|------------------------------------------|-------------------------------------------------|-----------------------|--|
| Cancel Reinstatement Request             |                                                 |                       |  |
| Re                                       | equired fields are marked with an asterisk (*). |                       |  |
| F-1 Student                              | SEVP School for Advanced SEVIS Studies -        | Status: TERMINATED    |  |
| Grayte, Scott                            | SEVP School for Advanced SEVIS Studies          | SEVIS ID: N0004705846 |  |
| *. (d)                                   | Start Date: 09/01/2015 End Date: 05/30/2022     |                       |  |
|                                          | •                                               |                       |  |
| Remarks:                                 |                                                 |                       |  |
| Cancel Reinstatement Reset Values Cancel |                                                 |                       |  |

- 3. Enter any remarks to explain why the request is being cancelled.
- 4. Click Cancel Reinstatement, Reset Values, or Cancel.
  - Cancel Reinstatement Submits the request to cancel the reinstatement.
  - **Reset Values** Clears any values entered into any of the fields on the page.

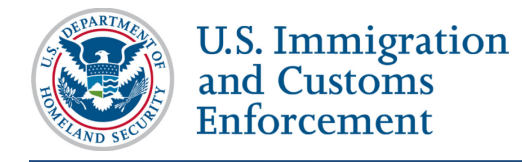

• **Cancel** – Returns the user to the *Student Information* page without making any changes.

# Withdraw Reinstatement Request Pending with USCIS

DSOs should not cancel in SEVIS any Reinstatement requests that have been mailed to USCIS. The student must write USCIS to withdraw the application.

# **Icon Guide**

See the <u>SEVIS Help Icons</u> on the SEVIS Help Hub for a quick-reference of the icons used in this user guide.

## **Document Revision History**

| Date          | Revision Summary |
|---------------|------------------|
| June 27, 2016 | Initial Release  |